EmblemHealth

NUMBER OF STREET, STREET, STRE

# View and Export Member Roster

Quick Reference Guide (QRG)

This Quick Reference Guide (QRG) will provide an overview of the process to View and Export Member Roster details.

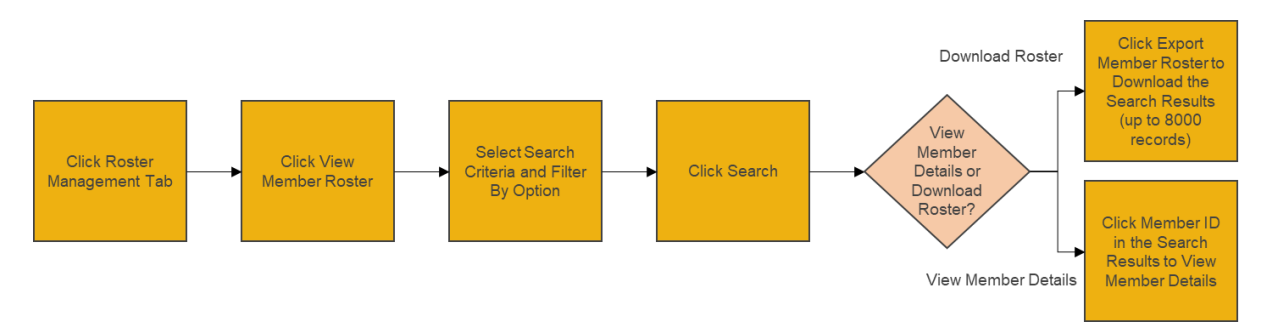

Let us look at the steps in detail to View and Export Member Roster.

#### Purpose: View and Export Member Roster details.

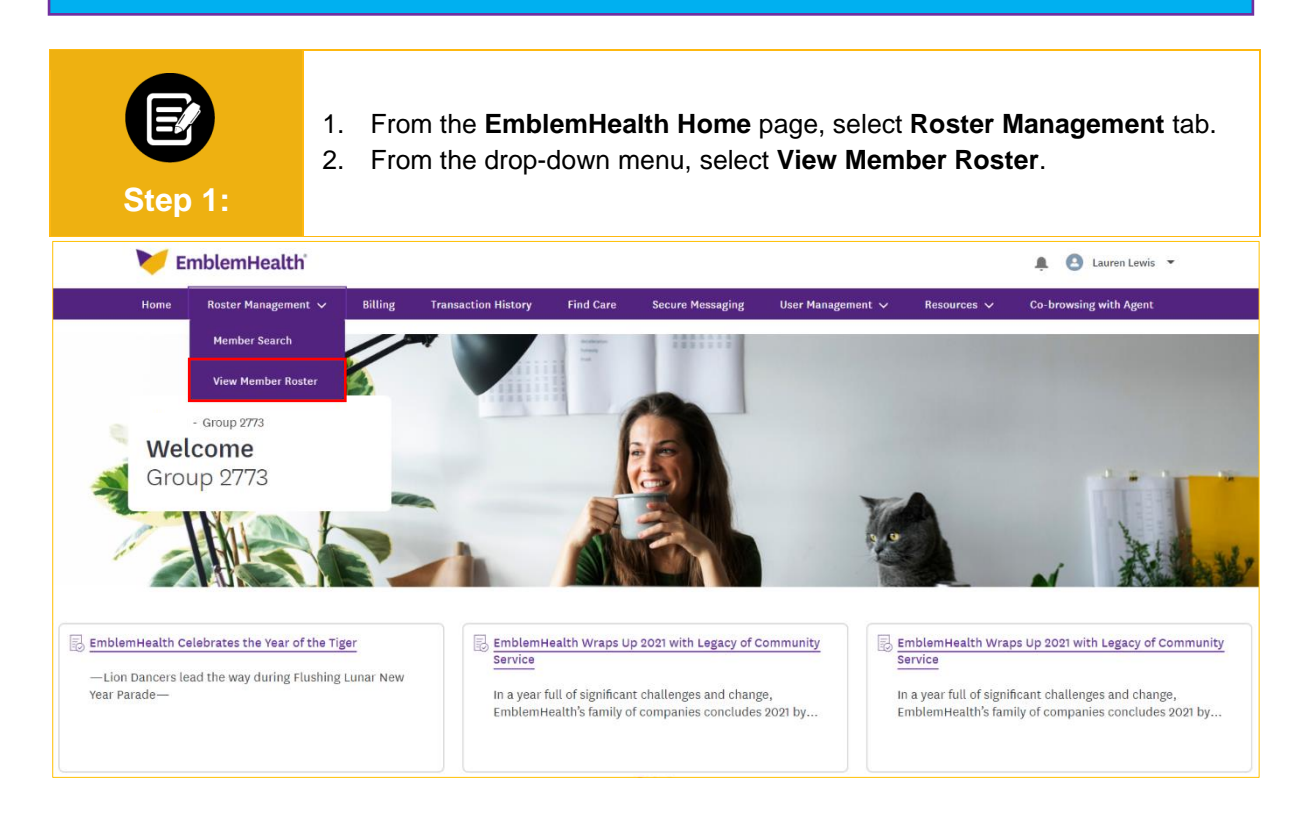

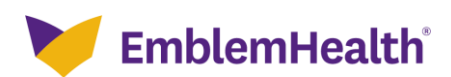

## Employer Portal –View and Export Member Ro

| <ul> <li>The Member Roster screen displays.</li> <li>In the Search By field, select appropriate option like Subgroup ID, Subgroup Name, Subscriber only or Future Effective to find desired member detail.</li> <li>Note: Click Subgroup ID or Subgroup Name to search for a specific subgroup.</li> </ul> |                          |                  |                                           |                                                |                                    |                                        |                               |                        |                     |                               |            |  |  |
|----------------------------------------------------------------------------------------------------|--------------------------|------------------|-------------------------------------------|------------------------------------------------|------------------------------------|----------------------------------------|-------------------------------|------------------------|---------------------|-------------------------------|------------|--|--|
| ne > Member Re                                                                                                    | oster                    |                  |                                           |                                                |                                    |                                        |                               |                        |                     |                               |            |  |  |
|                                                                                                    |                          |                  |                                           |                                                | Mem                                | - GROL                                 | oster                         |                        |                     |                               |            |  |  |
| Search By<br>○ None                                                                                                    | Subgrou                  | p ID 🔘 Subgro    | up Name                                   | Search                                         |                                    |                                        |                               | Member Sti<br>All      | atus                |                               | ~          |  |  |
| Subscrib                                                                                                    | er Only<br>earch results | Future Ef        | ffective<br>etails for eac                | h member.                                      | earch                              |                                        | Reset Search                  |                        | (                   | Export Memb                   | ber Roster |  |  |
| Ste                                                                                                    | <b>P</b> 3:              | 1.<br>2.         | In the<br>from th<br>Note: Fo<br>Click \$ | Member<br>ne drop-d<br>or this exan<br>Search. | <b>Statu</b><br>Iown n<br>nple, we | <b>s</b> field,<br>nenu.<br>e will use | , select the<br>e All.        | Active, I              | nactive of          | r <b>All</b> men              | nbers      |  |  |
| Search By<br>○ None                                                                                                    | Subgrou                  | p ID 🔿 Subgro    | up Name                                   | Search                                         |                                    |                                        |                               | Member Sta<br>All      | atus                |                               | ~<br>^     |  |  |
| Subscrib                                                                                                    | er Only                  | 🗌 Future E       | ffective                                  | s                                              | earch                              |                                        | Reset Search                  | Active<br>Inactive     |                     |                               | -          |  |  |
| Exporting se                                                                                                    | arch results             | will show more d | etails for eac                            | h member.                                      |                                    |                                        |                               | ¢                      |                     | Export Memi                   | ber Roster |  |  |
| Subgroup<br>ID                                                                                                    | Class<br>ID              | Member ID        | Member<br>Name                            | Date of<br>Birth                               | SSN                                | Gender                                 | Relationship<br>to Subscriber | Coverage<br>Start Date | Termination<br>Date | Original<br>Effective<br>Date | Status     |  |  |
| 1001                                                                                                    | 1001                     | K8049400001      | ALEX,<br>LAWREN<br>HAROLD                 | 01/31/1954                                     | XXX-XX-<br>7785                    | Male                                   | Subscriber                    | 01/01/2020             |                     | 01/01/2019                    | Active     |  |  |
| 1001                                                                                                    | 1001                     | K8049400002      | ALEX -,<br>MARC                           | 11/30/2021                                     | XXX-XX-<br>4267                    | Female                                 | Daughter                      | 01/01/2020             | Υ.                  | 01/01/2019                    | Active     |  |  |

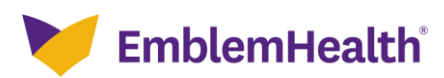

#### Employer Portal –View and Export Member Rd

result is sorted by Member Name.

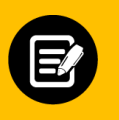

#### The Member results display.

 Click Member ID to view member details. Note: You can fine tune results by sorting records by desired field. By default, the search

Step 4:

| Subgroup<br>ID | Class<br>ID | Member ID   | Member<br>Name ↓          | Date of<br>Birth | SSN             | Gender | Relationship<br>to Subscriber | Coverage<br>Start Date | Termination<br>Date | Original<br>Effective<br>Date | Status   |  |
|----------------|-------------|-------------|---------------------------|------------------|-----------------|--------|-------------------------------|------------------------|---------------------|-------------------------------|----------|--|
| 1001           | 1001        | K8049400001 | ALEX,<br>LAWREN<br>HAROLD | 01/31/1954       | XXX-XX-<br>7785 | Male   | Subscriber                    | 01/01/2020             |                     | 01/01/2019                    | Active   |  |
| 1001           | 1001        | K8049400002 | ALEX -, MARC              | 11/30/2021       | XXX-XX-<br>4267 | Female | Daughter                      | 01/01/2020             | Υ.                  | 01/01/2019                    | Active   |  |
| 1001           | 1001        | K8011129503 | BARRY, NORA               | 04/24/2001       | XXX-XX-<br>8110 | Female | Daughter                      | 01/01/2020             | •                   | 01/01/2019                    | Active   |  |
| 1001           | 1001        | K8011129501 | BARRY, KELLY              | 08/20/1974       | XXX-XX-<br>6481 | Female | Subscriber                    | 01/01/2020             |                     | 01/01/2019                    | Active   |  |
| 1001           | 1001        | K8011129502 | BARRY, JULIE              | 03/10/1994       | XXX-XX-<br>8343 | Male   | Son                           | 01/01/2020             | 12/31/2020          | 01/01/2019                    | Inactive |  |
| 1001           | 1001        | K8050233301 | BECKY,<br>AARON-          | 07/10/1992       | XXX-XX-<br>6331 | Female | Subscriber                    | 01/01/2020             |                     | 01/01/2019                    | Active   |  |
| 1001           | 4001        | K5501104301 | BENTONLY,<br>ANTONY       | 02/03/1989       | XXX-XX-<br>1763 | Male   | Subscriber                    | 01/01/2021             | -                   | 01/01/2021                    | Active   |  |
| 1001           | 1001        | K8052269503 | BRUCE, DEAN               | 05/17/2009       | XXX-XX-<br>8506 | Male   | Son                           | 01/01/2020             |                     | 01/01/2019                    | Active   |  |
| 1001           | 1001        | K8047060801 | CHRISTY,<br>EDDIE         | 04/10/1960       | XXX-XX-<br>9711 | Female | Subscriber                    | 01/01/2020             | al.                 | 01/01/2019                    | Active   |  |

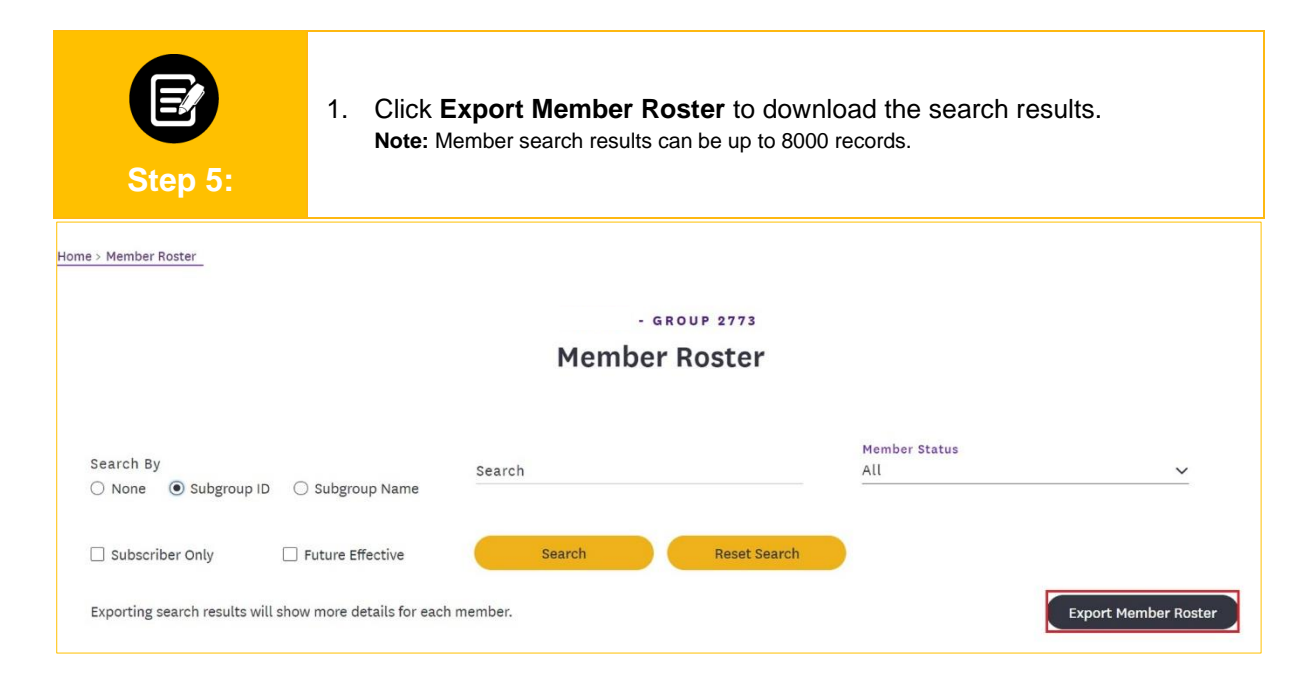

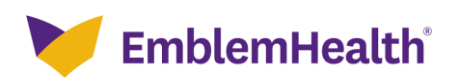

### Employer Portal –View and Export Member Ro

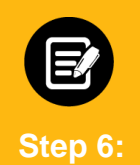

Member roster details are downloaded in an Excel spreadsheet.

**Note:** Additional fields available in the exported Excel document include Subgroup Name, Class Name, Plan ID, Plan Name, Plan Type, and Coverage End Date. The **Original Effective Date** field found in the online portal is not available in the exported document.

| AutoSave 💽 🗑 🖓 🖓 🤜 member-roster-1637860865093 - Excel 👂 Search Kumar, Ujjwal (VOS) 😡 🖬 — 🗇 🗙 |                          |                  |                  |                                  |          |                    |                  |            |           |            |                               |                               |           |                                   |                              |                       |            |      |
|-----------------------------------------------------------------------------------------------|--------------------------|------------------|------------------|----------------------------------|----------|--------------------|------------------|------------|-----------|------------|-------------------------------|-------------------------------|-----------|-----------------------------------|------------------------------|-----------------------|------------|------|
| File Home Insert Page Layout Formulas Data Review View Help Micro Focus ALM Upload Add-in     |                          |                  |                  |                                  |          |                    |                  |            |           |            |                               |                               |           | 🖻 Share                           | 🖓 Comme                      | ents                  |            |      |
| P:                                                                                            | Å<br>[] ↓<br>sste<br>↓ ダ | Calibri<br>B I U | ~  12<br>~   ⊞ ~ | → A^ A`<br><u>◇</u> → <u>A</u> → | ===      | ≡ ॐ~~<br>≣ ਦ≣ ਦ≣ [ | ab<br>Ce<br>Sens | itivity \$ | • % 9     |            | onditional Fo<br>rmatting ~ T | rmat as Cell<br>able ~ Styles | De El Ins | sert × ∑<br>slete × ↓<br>rmat × ∳ | Č<br>Z<br>Sort &<br>Filter ∼ | Find & In<br>Select ~ | deas       |      |
| CI                                                                                            | ipboard 🗔                |                  | Font             | 12                               | i A      | lignment           | rs Sens          | itivity    | Number    | ۲ <u>م</u> | Sty                           | es                            | C         | ells                              | Editing                      | 1                     | deas       | ^    |
| G                                                                                             | G20 ▼ : × √ fx           |                  |                  |                                  |          |                    |                  |            |           |            |                               |                               |           |                                   |                              |                       |            |      |
|                                                                                               | A                        | В                | с                | D                                | E        | F                  | G                | н          | 1         | J          | к                             | L                             | М         | N                                 | 0                            | Р                     | Q          |      |
| 1                                                                                             | Group ID                 | Group Nam        | Subgroup I       | Subgroup N                       | Class ID | Class Nam          | Member ID        | First Name | Last Name | DOB        | SSN                           | Relationsh                    | Plan ID   | Plan Name                         | Plan Type                    | Coverage              | SCoverage  | e E  |
| 2                                                                                             |                          | Group 242        | 1001             | Group 242                        | 1001     |                    | K80099693        | IAN        | JAY       | 06/08/197  | XX-XXX-72                     | Subscriber                    | MH00226   | 8 HIP PRIME                       | Medical                      | 03/01/20              | 2 -        | 1    |
| 3                                                                                             |                          | Group 242        | 1001             | Group 242                        | 1001     |                    | K80077282        | SIDNEY     | MARSH     | 02/18/197  | XX-XXX-204                    | Wife                          | MH00226   | 8 HIP PRIME                       | Medical                      | 03/01/20              | 2 -        | 1    |
| 4                                                                                             |                          | Group 242        | 1001             | Group 242                        | 1001     |                    | K80077282        | PATSY      | MARSH     | 03/14/196  | XX-XXX-86                     | Subscriber                    | MH00226   | 8 HIP PRIME                       | Medical                      | 03/01/20              | 2 -        | 1    |
| 5                                                                                             | 1                        | Group 242        | 1001             | Group 242                        | 1001     |                    | K80066745        | MARSHALI   | EVELYN    | 08/21/197  | XX-XXX-28                     | Subscriber                    | MH00226   | 8 HIP PRIME                       | Medical                      | 03/01/20              | 2 -        | 1    |
| 6                                                                                             | 1                        | Group 242        | 1001             | Group 242                        | 1001     |                    | K80020368        | ROGER      | ALFONSO   | 03/28/195  | XX-XXX-09                     | Subscriber                    | MS000098  | B HIP PRIME                       | Medical                      | 03/01/20              | 2 -        | 1    |
| 7                                                                                             | T                        | Group 242        | 1001             | Group 242                        | 1001     |                    | K80018710        | MISTY      | CANDACE   | 01/27/197  | XX-XXX-50                     | Subscriber                    | MH00226   | 8 HIP PRIME                       | Medical                      | 03/01/20              | 2 -        | ,    |
| 8                                                                                             | T                        | Group 242        | 1001             | Group 242                        | 7        |                    | K80020368        | DAVID      | ALFONSO   | 04/04/199  | XX-XXX-45                     | Son                           |           |                                   |                              | 03/01/20              | 1 10/31/20 | 01 1 |
| ٥                                                                                             |                          |                  |                  |                                  |          |                    |                  |            |           |            |                               |                               |           |                                   |                              |                       |            |      |

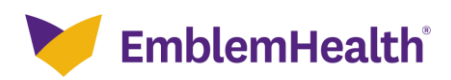

# Thank You